# How to Register and Submit a Help Request for Non CWOPA users

- 1. Go to https://copaprod.service-now.com/oaportal
- 2. From the OA Portal select the "Non CWOAP User" button

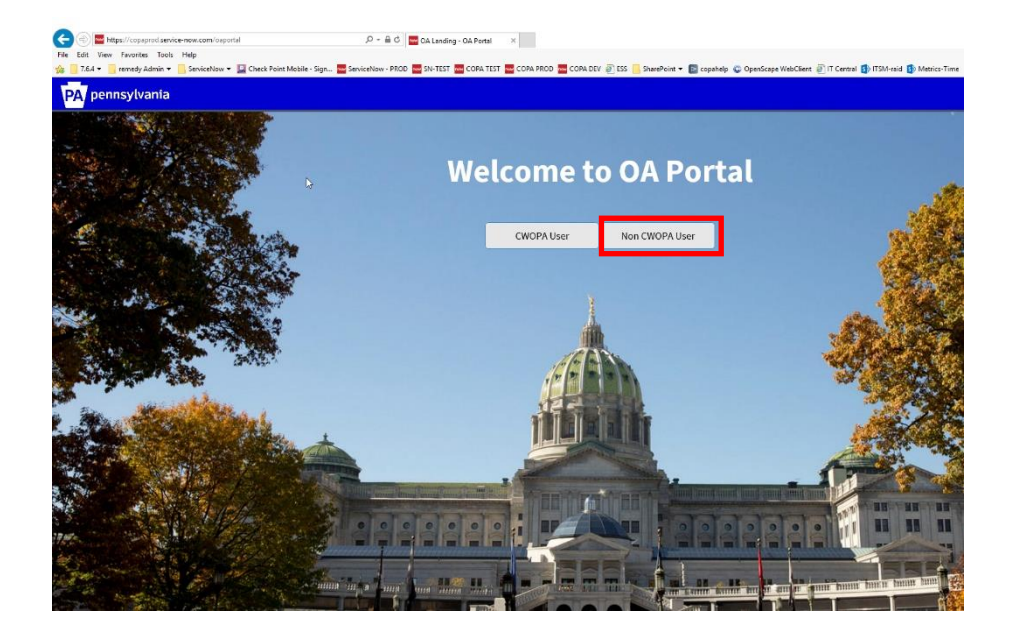

3. To register as a new user, select the new user link.

| a such                                                                                                    | CWOPA User      | Non CWOPA User | *23                           |
|----------------------------------------------------------------------------------------------------|-----------------|----------------|-------------------------------|
|                                                                                                    |                 |                |                               |
|                                                                                                    |                 |                |                               |
| Login                                                                                                    |                 |                | ×                             |
| User nam                                                                                                    | e               |                | 3/16/34                       |
| Password                                                                                                    | i               |                |                               |
| Remember                                                                                                    | rme             |                |                               |
| Forgot Passwo                                                                                                    | ord )r New User |                |                               |
|                                                                                                    | L               | ogin           |                               |
| and the second second second second second second second second second second second second second second second |                 |                |                               |
|                                                                                                    |                 |                |                               |
|                                                                                                    |                 |                |                               |
| a suma in a land book                                                                                            |                 |                | ter an an anni mann banca ban |

4. Fill out the Self registration form, then Select the register button

| First N | lame *              |  |
|---------|---------------------|--|
| 4       | testy               |  |
| Last N  | lame *              |  |
| 4       | test                |  |
| Email   | •                   |  |
| 4       | test@gmail.com      |  |
| Conta   | ct Number *         |  |
| 4       | 7175551212          |  |
| Passw   | rord *              |  |
| 4       | •••••               |  |
| Confir  | m Password *        |  |
| 4       |                     |  |
|         | Click here to Login |  |

5. A pop-up message will display once registration has completed successfully, Click the OK Button

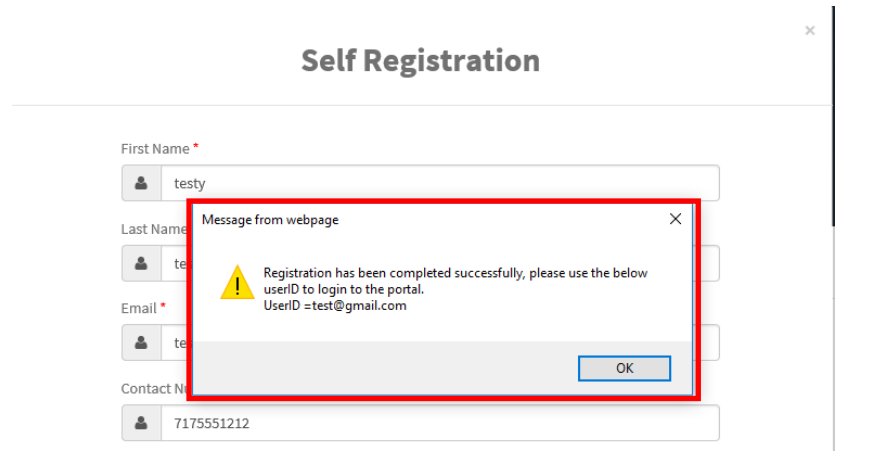

6. The system will take you back to Self Registration page, from here select the "Click here to login link".

| First N | lame *                                |  |
|---------|---------------------------------------|--|
| 4       | Enter First name                      |  |
| Last N  | lame *                                |  |
| 4       | Enter Last name                       |  |
| Email   | • 🖑                                   |  |
| 4       | Enter your email                      |  |
| Conta   | ct Number *                           |  |
| 4       | Enter Contact Number                  |  |
| Passw   | vord *                                |  |
| 4       | Enter your password                   |  |
| Confir  | m Password *                          |  |
| 4       | Enter your password again             |  |
|         | · · · · · · · · · · · · · · · · · · · |  |
|         | Click here to Login                   |  |
|         |                                       |  |

7. Enter the user id and password that was created on the Self Registration page and select the Login button

|                            | CWOPA User | Non CWOPA User |   |
|----------------------------|------------|----------------|---|
|                            |            |                |   |
| Login                      |            |                | × |
| TEST@gmail.com             |            |                | 3 |
| •••••                      |            |                | ٠ |
| Remember me                |            |                |   |
| Torgot Password Of New Ose | L          | ogin           |   |
|                            |            |                | 1 |

8. Once logged in user should see an option to "Pick related Commonwealth Agency" Choice list

| PA pennsylvania |                                  |   |        |  | Home | Knowledge | Service Catalog | My Tickets | 🎀 Cart | T testy test |
|-----------------|----------------------------------|---|--------|--|------|-----------|-----------------|------------|--------|--------------|
|                 | Pick related Commonwealth Agency |   | •      |  |      |           |                 |            |        |              |
|                 |                                  | ß | Submit |  |      |           |                 |            |        |              |

## 9. Select the Education value

| PA pennsylvania |                                  |  |
|-----------------|----------------------------------|--|
|                 | Pick related Commonwealth Agency |  |

# 10. Select the Submit button

| PA pennsylvania |                                               |     |                  |
|-----------------|-----------------------------------------------|-----|------------------|
|                 | Pick related Commonwealth Agency<br>Education | Sut | <b>v</b><br>omit |
|                 |                                               |     |                  |

## 11. Select the Service catalog

| PA pennsylvania                                     |                                                  | Home Knowledge Service Cat |
|-----------------------------------------------------|--------------------------------------------------|----------------------------|
| How can we help?                                    | low can we help?                                 |                            |
| Service Catalog<br>Browse the Catalogs for Services | Application<br>Application                       | Software<br>software       |
| My Tickets<br>My Tickets                            | Q<br>Knowledge<br>Browse and Search for articles | User Guide<br>User Guide   |

12. Select the PDE catalog

| PA pennsylvania |                                             |
|-----------------|---------------------------------------------|
| Home > Catalogs |                                             |
|                 | PDE<br>Pennsylvania Department of Education |

Select a category that best fits your request or issue

| PA pennsylvania       |                        |
|-----------------------|------------------------|
| Home > Catalogs > PDE |                        |
|                       | Categories             |
|                       | CERTIFICATION SERVICES |
|                       | eGRANTS                |
|                       | MYPDESUITE             |
|                       | PAsecureID             |
|                       | PDE APPLICATION        |
|                       | PIMS                   |
|                       | PIMS REPORTING         |
|                       | PS PIMS                |
|                       | SHAREPOINT             |
|                       |                        |

Select a sub category.

Home > Catalogs > PDE > PIMS

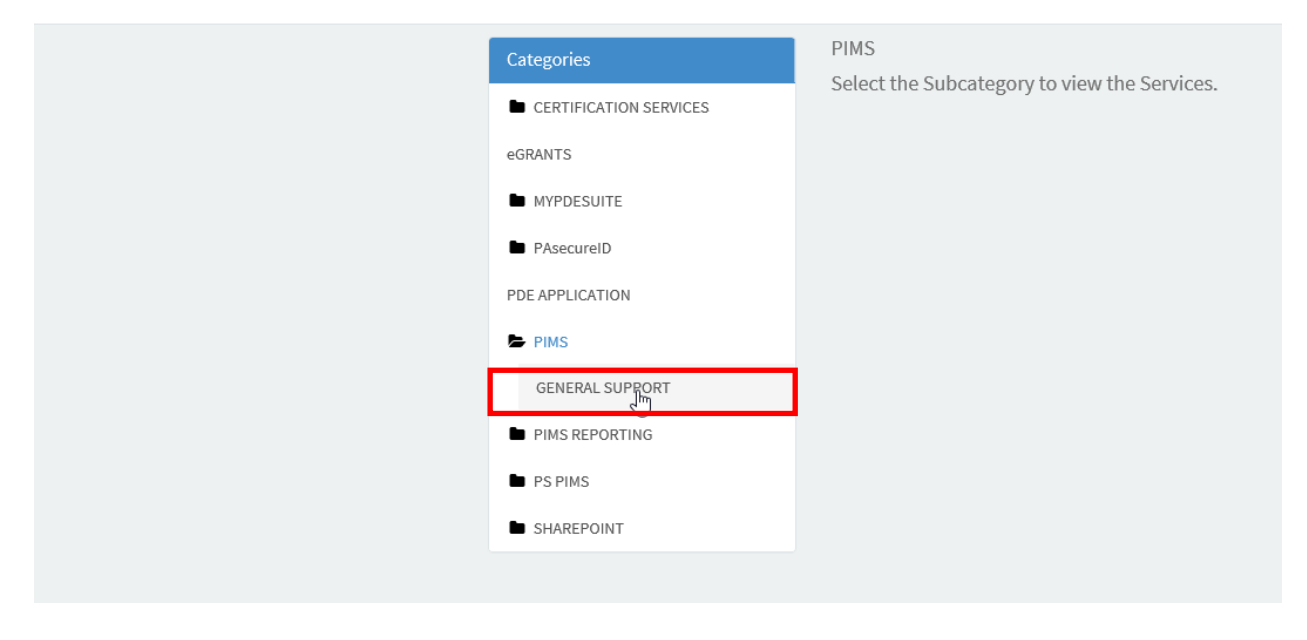

Select an item that appears from the sub category selection

| PA pennsylvania                         |                        |                  |                | Home Knowledge Service Catalog |
|-----------------------------------------|------------------------|------------------|----------------|--------------------------------|
| Home > Catalogs > PDE > GENERAL SUPPORT |                        |                  |                | Search                         |
|                                         | Categories             | GENERAL SUPPORT  |                |                                |
| $\searrow$                              | CERTIFICATION SERVICES | Override Request | Upload Support | Training/Documentation         |
|                                         | eGRANTS                |                  |                |                                |
|                                         | MYPDESUITE             |                  |                |                                |
|                                         | PAsecureID             | View Details     | View Details   | View Details                   |
|                                         | PDE APPLICATION        | Deletion Desuret |                |                                |
|                                         | DIMS                   | Deletion Request |                |                                |
|                                         | GENERAL SUPPORT        |                  |                |                                |
|                                         | PIMS REPORTING         |                  |                |                                |
|                                         | PS PIMS                | View Details     |                |                                |
|                                         | SHAREPOINT             |                  |                |                                |
|                                         |                        |                  |                |                                |
|                                         |                        |                  |                |                                |

#### Complete the Form and click submit

Service Requests are formal requests from a User for something new to be provided.

Examples:

- Password resets
- Ordering a laptop
- Installing software

Request a Printed Copy

To submit a Service Request, provide the details below and click Submit.

Incidents are unplanned interruptions to an IT service or a reduction in the quality of an IT Service, such as a break/fix issue that needs to be resolved.

Examples:

- Issue with laptop or software
- Broken printer
- Application not loading properly

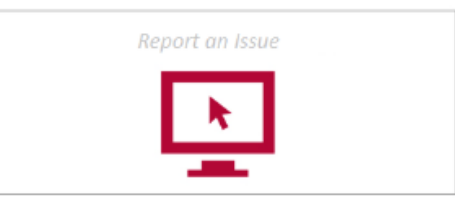

To submit an Incident Ticket, click the Incident button below.

A Incident

| Deletion Request      |                 |
|-----------------------|-----------------|
| Caller                |                 |
| Location              | [ * ]           |
| Alternate Contact     | · ·             |
| * Request Description | Ŧ               |
| - None                | Ψ               |
|                       |                 |
| * Detail Description  |                 |
|                       | /               |
| Submit Add to Cart    | Add attachments |